|                                                                                                    |                                                                                                    |                                                                                                    |                                                                               |                                   |                                                          | 0.0.                                                                                                  |                                   |                                                                     |
|----------------------------------------------------------------------------------------------------|----------------------------------------------------------------------------------------------------|----------------------------------------------------------------------------------------------------|-------------------------------------------------------------------------------|-----------------------------------|----------------------------------------------------------|----------------------------------------------------------------------------------------------------|-----------------------------------|---------------------------------------------------------------------|
| C G                                                                                                    | / A or https://www.eprotocolo.p                                                                                                    | or.gov.br/spiweb/entrada.do?                                                                                                    |                                                                               |                                   | E 90% 23                                                 | Q Pesquisar                                                                                           |                                   |                                                                     |
| D) ePROTOC                                                                                                    | DLO                                                                                                    |                                                                                                    |                                                                               |                                   |                                                          |                                                                                                    | P.<br>Gi                          | OVERNO DO ESTAD                                                     |
| la Inicial Protoco                                                                                                    | lo Geral Administração                                                                                                    | Documentos                                                                                                    | Tram. Personali                                                               | z. Relató                         | órios l                                                  | Arquivamento                                                                                          | Sair                              |                                                                     |
|                                                                                                    |                                                                                                    |                                                                                                    | the ease dathe narenair fui                                                   | obtido pela verificação BIOM      | IÉTRICA.                                                 |                                                                                                    |                                   |                                                                     |
| IFICAR EM PRIMEIRO<br>IFIABILIDADE NA TELA I                                                                                                    | o lugar o nivel de<br>Nicial.                                                                                                    | O atual nível de confiabilidade o                                                                                                    |                                                                               |                                   |                                                          |                                                                                                    |                                   |                                                                     |
| NFICAR EM PRIMEIR<br>NFIABILIDADE NA TELA I<br>Mininas rendencias<br>Meus Protocolos em Pré-Cad                                                                                                    | D LUGAR O NIVEL DE<br>NICIAL.                                                                                                    | o atual nivel de confiabilidade o                                                                                                    | Monitoramento                                                                 |                                   | Pendências                                               | No Local                                                                                              | Documer                           | ntos No Local                                                       |
| IFICAR EM PRIMEIR<br>IFIABILIDADE NA TELA I<br>mininas rencencias<br>Meus Protocolos em Pré-Cad<br>Minhas Pendèncias de Protoc                                                                                                    | stro (últimos 90 dias)<br>Tipo do Process<br>Situación do Process                                                                                                    | o tual rivel de confabilidade o o Local                                                                                                    | Monitoramento                                                                 |                                   | Pendéncias<br>O US                                       | No Local                                                                                              | Documer<br>NO ÍCONE A             | ntos No Local                                                       |
| IFICAR EM PRIMEIR<br>INFIABILIDADE NA TELA I<br>minitas renoencias<br>Meus Protocolos em Pré-Cad<br>Minhas Pendèncias de Protoc                                                                                                    | astro (últimos 90 días)<br>Tipo do Process<br>Situação do Process                                                                                                    | o tual rivel de confabilidee (<br>o cocal<br>o: (a) Todos () Digital () Físico<br>o: (a) Normal/Pendente () Sobrest                                                                                                    | Monitoramento                                                                 |                                   | Pendéncias<br>O US<br>ENTR.                              | No Local<br>UÁRIO CLICARÁ<br>AR DENTRO DC                                                             | NO ÍCONE A<br>PROCESSO            | itos No Local<br>NALISAR PARA<br>E ASSINAR O                        |
| IFICAR EM PRIMEIR<br>IFIABILIDADE NA TELA I<br>mininas renoencias<br>Meus Protocolos em Pré-Cad<br>Minhas Pendèncias de Protoc                                                                                                    | D LUGAR O NIVEL DE<br>NICIAL.<br>astro (últimos 90 dias)<br>colos<br>Tipo do Process<br>Situação do Process<br>Pendênc                                                                                                    | o tual rivel de confabilidade o<br>co cocal<br>co:  (a) Todos () Digital () Físico<br>co:  (b) Normal/Pendente () Sobrest<br>cia:  - Selecione                                                                                                    | Monitoramento<br>ado () Arquivo Corrente                                      |                                   | Pendéncias<br>O US<br>ENTR,<br>DOCU                      | No Local<br>UÁRIO CLICARÁ<br>AR DENTRO DO<br>MENTO.                                                   | NO ÍCONE A                        | itos No Local<br>NALISAR PARA<br>E ASSINAR C                        |
| IFICAR EM PRIMEIR<br>IFIABILIDADE NA TELA I<br>Intrins renoencias<br>Meus Protocolos em Pré-Cad<br>Minhas Pendèncias de Protoc<br>Página 1 de 1 : (Total de 1 registro<br>Protocolo Teo 1                                                                | s) D LUGAR O NIVEL DE NICIAL. Producense se structions s) NICIAS NICIAS SITURGEN SITURGEN SIT | o tual rivel de confabilides o o cocal  o:  o Todos O Digital O Físico o:  o Normal/Pendente O Sobrest ia:  - Selecione Palavaz-Chave                                                                                                    | Monitoramento<br>ado () Arquiro Corrente                                      | Data de Envio                     | Pendéncias<br>O US<br>ENTR,<br>DOCU                      | No Local<br>UÁRIO CLICARÁ<br>AR DENTRO DO<br>MENTO.                                                   | NO ÍCONE A<br>PROCESSO            | Itos No Local<br>NALISAR PARA<br>E ASSINAR O                        |
| IFICAR EM PRIMEIR<br>IFIABILIDADE NA TELA I<br>Intrins renoencias<br>Meus Protocolos em Pré-Cad<br>Minhas Pendèncias de Protoc<br>Página 1 de 1 : (Total de 1 registro<br>Protocolo Topo 1<br>1111.1111 Digital                                          | s)<br>Nucleases Nucleases<br>astro (últimos 90 dias)<br>Colos<br>Tipo do Process<br>Situação do Process<br>Pendênc<br>n)<br>Numero/Ano Documento<br>XXXXXX                                                                                                    | O stual rivel de confabilidade o     o cocal     O cocal     O cocal | Monitoramento Monitoramento ado () Arquivo Corrente  Local Atual SEED/GAS/SEP | Data de Envio<br>18/03/2021 07-49 | Pendéncias<br>O US<br>ENTR,<br>DOCU<br>Dt. Max. Condusao | No Local<br>UÁRIO CLICARÁ<br>AR DENTRO DO<br>MENTO.<br>Finaldade Detalhament<br>Analear soliotação    | NO ÍCONE A<br>PROCESSO            | Itos No Local<br>NALISAR PARA<br>E ASSINAR C<br>Bo Recusar Analisar |
| RFICAR EM PRIMEIR<br>NFIABILIDADE NA TELA I<br>minital rendencias<br>Meus Protocolos em Pré-Cad<br>Minhas Pendèncias de Protoc<br>Página 1 de 1 : (Total de 1 registro<br>Protocolo Tipo I<br>1.111.1111 [Pigtal<br>Pagina 1 de 1 : (Total de 1 registro | s) NICIAL. Process solutions solutions solutio | O stual rivel de confabilides c<br>O cocal<br>O cocal<br>O                                                                                                    | Monitoramento Monitoramento ado O Arquivo Corrente                            | Data de Envio<br>18/03/2021 07:49 | Pendéncias<br>O US<br>ENTR.<br>DOCU<br>Dr. Max. Condusao | No Local<br>SUÁRIO CLICARÁ<br>AR DENTRO DO<br>MENTO.<br>Finalidade Detalhament<br>Analisar Soliotação | Documer<br>NO ÍCONE A<br>PROCESSO | NALISAR PARA<br>E ASSINAR O<br>30 Recurs Analisar<br>E E E          |

| <u>Arquivo</u> <u>E</u> di   | tar E <u>x</u> ibir <u>H</u> istório | co Fa <u>v</u> oritos <u>F</u> erramentas Aj <u>u</u> da       | at her be                                                                    |                                                                                                    |
|------------------------------|--------------------------------------|----------------------------------------------------------------|------------------------------------------------------------------------------|----------------------------------------------------------------------------------------------------|
| Expresso                     | Livre - login*                       | × 😨 Sistema Protocolo Integrado 🛛 ×                            | +                                                                            | - 6                                                                                                    |
| $\leftarrow \   \rightarrow$ | C 🍙                                  | O A https://www.eprotocolo.pr                                  | CLICARÁ NO ÍCONE <b>ASSINAR</b> E APARECERÁ OS DADOS<br>ABAIXO:              |                                                                                                    |
|                              | Parecer de<br>andamento              | Data 💠                                                         | Movimentação                                                                 | Restrição Assinatura<br>Assinatura                                                                                        |
|                              |                                      |                                                                |                                                                              | 0 🗉 🖉 🗸 🗙                                                                                                    |
|                              |                                      |                                                                |                                                                              |                                                                                                    |
|                              |                                      |                                                                |                                                                              | 0 II X                                                                                                    |
|                              |                                      |                                                                |                                                                              |                                                                                                    |
|                              |                                      |                                                                |                                                                              |                                                                                                    |
|                              |                                      |                                                                | Confirmação de Assinatura 🕺                                                  |                                                                                                    |
|                              |                                      |                                                                | Conforme Art. 38 do Decreto Estadual n.º 7304/2021.                          |                                                                                                    |
|                              |                                      |                                                                | Assinatura Eletrônica: AVANÇADA - CERTIFICADO C<br>NRES / UNIDADES ADMINISTR | CORPORATIVO (CADASTRO BIOMÉTRICO) – PROFISSIONAIS DA SEED /<br>RATIVAS / INSTITUIÇÕES DE ENSINO – ASSINATURA ELETRÔNICA). |
|                              |                                      |                                                                | SIMPLES AVANÇADA QUALIFICADA Cancelar                                        | 0 🗉 🗙                                                                                                    |
| CASO                         | ÍCONE - SIMPI                        | LES ESTIVER DISPONÍVEL O USUÁRIO O                             | QUE ATUA NOS SETORES DA SEED - NRES                                          | 6 🖹 🗙                                                                                                    |
| - INST<br>www.pia            | ITUIÇÕES DE<br>a.pr.gov.br E AT      | ENSINO – UNIDADES ADMINISTRA<br>UALIZAR OS DADOS NA CENTRAL DE | ATIVAS – DEVERA ENTRAR NO LINK:<br>SEGURANÇA. PARA AVANÇAR NÍVEL DE          | ADO DIGITAL (AUTENTICADO PELO ICP - BRASIL) – ASSINATURA TOKEN.                                                           |
| CONFIA                       | BILIDADE E UI                        | TILIZAR ASSINATURA ELETRONICA TIPO                             | Avançada.                                                                    |                                                                                                    |
|                              |                                      |                                                                |                                                                              |                                                                                                    |
|                              |                                      |                                                                |                                                                              |                                                                                                    |
|                              |                                      |                                                                |                                                                              | entrels avec son data de areas                                                                                            |
|                              |                                      |                                                                |                                                                              | in assinanto nom surpessol                                                                                                |
|                              |                                      | APAR                                                           | RECERÁ OUTRA TELA COM A SEGUINTE INFORMAÇÃO:                                 |                                                                                                    |
|                              |                                      |                                                                |                                                                              | OK J                                                                                                    |
|                              |                                      |                                                                |                                                                              |                                                                                                    |
| CASO H<br>NAVEG/             | AJA INCONSI                          | STÊNCIA AO ASSINAR O DOCUMEN<br>E ENTRAR NOVAMENTE.            | ITO NO SISTEMA EPROTOCOLO – CLICAR: CTRL F5 PARA REMOÇÌ                      | ÃO DE COOKIES OU CACHES – FECHAR TODAS AS ABAS DO                                                                         |

| uivo Editar Exibir Histórico Fayoritos Eerramer<br>Expresso Livre - Iogin* × 😨 Sistema Pr | tas Ajyda<br>otocolo Integrado X +                                                                                               |                                                                                 |                                                                               |
|-------------------------------------------------------------------------------------------|----------------------------------------------------------------------------------------------------|---------------------------------------------------------------------------------|-------------------------------------------------------------------------------|
| -→ C @ O 8 °                                                                              | https://www.eprotocolo.pr.gov.br/spiweb/entrada.do?                                                                              | E 90% ☆ Q Pesquisar                                                             |                                                                               |
|                                                                                           | TUTORIAL – ASSINATURA – SISTEMA EP                                                                                               | ROTOCOLO – USUÁRIOS - CIDADA                                                    | ÃO                                                                            |
| Tela Inicial Protocolo Geral<br>Quinta, 1 de Julho de 2021 - 09:32:45                     | Sair                                                                                                    |                                                                                 |                                                                               |
| ja bem-vindo!                                                                             |                                                                                                    |                                                                                 |                                                                               |
| VERIFICAR EM PRIMEIRO LUGA<br>CONFIABILIDADE NA TELA INICIAL.                             | AR O NÍVEL DE                                                                                                    | s foi obtido pela verificação <b>BIOHÉTRICA.</b><br>Monitorame                  | nto                                                                           |
|                                                                                           |                                                                                                    |                                                                                 |                                                                               |
| Minhas Pendências de Protocolos                                                           | Tina da Processa : 🙆 Tadas O Dialital O Elara                                                                                    |                                                                                 |                                                                               |
|                                                                                           | Situação do Processo:   Normal/Pendente  Sobrestado  Arquivo Corre  Rendância:  Selecione -                                      | inte                                                                            |                                                                               |
| Página 1 de 1<br>Protocolo Tipo Interessado                                               | Número/Ano Documento Palavra-Chave Local Atual Da                                                                                | ta de Envio Dt. Max. Conclusao Finalidade Detalhame                             | nto <u>Assinar</u> Situação Recusar Analisar                                  |
| Página 1 de 1                                                                             | Assinar Docum                                                                                                    | entos                                                                           |                                                                               |
| Notificaçãos da Protocolo                                                                 |                                                                                                    |                                                                                 |                                                                               |
| vo Editar Exibir Histórico Fayoritos Eerramer                                             | ntas Ajuda<br>otocolo Integrado × +                                                                                              |                                                                                 |                                                                               |
| → C @ O A h                                                                               | ttps://www.eprotocolo.pr.gov.br/spiweb/entrada.do?                                                                               | 🗐 90% 🖒 Q. Pesquisa                                                             | Ø                                                                             |
|                                                                                           |                                                                                                    |                                                                                 | PARANÁ                                                                        |
| Tela Inicial Protocolo Geral                                                              | Sair                                                                                                    |                                                                                 | SECRETARIA DA ADMINISTRAÇÃO<br>SECRETARIA DA ADMINISTRAÇÃO                    |
| uinta, 1 de Julho de 2021 - 09:34:41<br>a bem-vindo!                                      |                                                                                                    |                                                                                 |                                                                               |
|                                                                                           | O atual nivel de confiabilidade dos seus dados pessoai                                                                           | s foi oblido pela venificação <b>BIOMÉTRICA</b> .                               |                                                                               |
|                                                                                           | Minhas Pendèncias                                                                                                    | Monitorame                                                                      | nto                                                                           |
| Minhas Pendências de Protocolos                                                           |                                                                                                    |                                                                                 |                                                                               |
|                                                                                           | Tipo do Processo: 💿 Todos 🔿 Digital 🔿 Físico                                                                                     | O USUÁRI                                                                        | O CLICARÁ NO ÍCONE <b>ANALISAR</b> PARA                                       |
| Página 1 de 1 : (Total de 1 registros)                                                    | Pendência: Selecione 🗸                                                                                                    | DOCUMENT                                                                        |                                                                               |
| Protocolo Tipo Interessado<br>1.111.111-1 Digital SEED/GAS/S                              | Número/Ano Documento         Palavra-Chave         Local Atual           EP         AREA DE ENSINO - CONSULTA         SEED/GAS/S | Data de Envio Dt. Max. Conclusao Finalidade Envio Dt. Max. Conclusao Assinatura | Detalhamento <u>Assinar</u> Situação Recusar Analisar<br>teste 1 <b>? (E)</b> |
| rayma 1 ur 1 - (rutal de 1 registros)                                                     | Assinar Docum                                                                                                    | rentos                                                                          | _                                                                             |
| Notificações de Protocolo                                                                 |                                                                                                    |                                                                                 |                                                                               |
| ) 📋 💽 🌀 🏉 🝯                                                                               |                                                                                                    | NO. STORES CO.                                                                  | PT 📾 🔺 🍡 🎦 🌗 09:3<br>01/07/4                                                  |
| vo Editar Exibir Histórico Fayoritos Eerramen                                             | tas Ajuda                                                                                                    |                                                                                 |                                                                               |
| xpresso Livre - login* × @ Sistema Pr                                                     | otocolo Integrado × +                                                                                                    |                                                                                 | - 6                                                                           |
|                                                                                           | tps://www.eprotocolo.pr.gov.br/spiweb/posicionamento.do?action=redirecion                                                        | arUCSConcluirPendencia: E 90% C CLICARA N<br>ABAIXO:                            | O ICONE ASSINAR E APARECERA OS DADO                                           |
| Parecer de                                                                                | Movim nativelje                                                                                                    |                                                                                 | Restrição Solicitar Assinar Recusar Cancelar<br>Assinatura                    |
|                                                                                           |                                                                                                    |                                                                                 | 0 🛛 📿 🗸 🗙                                                                     |
|                                                                                           |                                                                                                    |                                                                                 | 0 II X                                                                        |
|                                                                                           |                                                                                                    |                                                                                 | 0 II X                                                                        |
|                                                                                           |                                                                                                    |                                                                                 |                                                                               |
|                                                                                           | Confirmação de Assinatura                                                                                                    | 7304/2021.                                                                      |                                                                               |
|                                                                                           | Assinatura Eletrónica:                                                                                                    |                                                                                 |                                                                               |
|                                                                                           |                                                                                                    | QUALIFICADA Cancelar                                                            |                                                                               |
| USUÁRIO <b>CIDADÃO</b> PODERÁ UTILIZ                                                      | AR ASSINATURA – SIMPLES OU AVANÇADA – CONFORME CA                                                                                | DASTRADO NO NÍVEL DE CONFIABILIDADE – BI                                        | OMÉTRICA.                                                                     |
|                                                                                           |                                                                                                    |                                                                                 |                                                                               |
| AVEGADOR MOZILA E ENTRAR NOV                                                              | AD ASSINAR O DOCUMENTO NO SISTEMA EPROTOCOLO - CI<br>AMENTE.                                                                     | JUAR: CIRL F5 PARA REMOÇÃO DE COOKIES                                           | 0 OU CACHES - FECHAR TODAS AS ABAS DC                                         |
|                                                                                           |                                                                                                    | ΔO· www.eprotocolo.pr.gov.br                                                    |                                                                               |
|                                                                                           |                                                                                                    | Arquivo assinado com sucesso!                                                   | ок                                                                            |